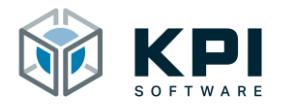

# **Reference Manual**

URCap VNC Server – Version 1.0

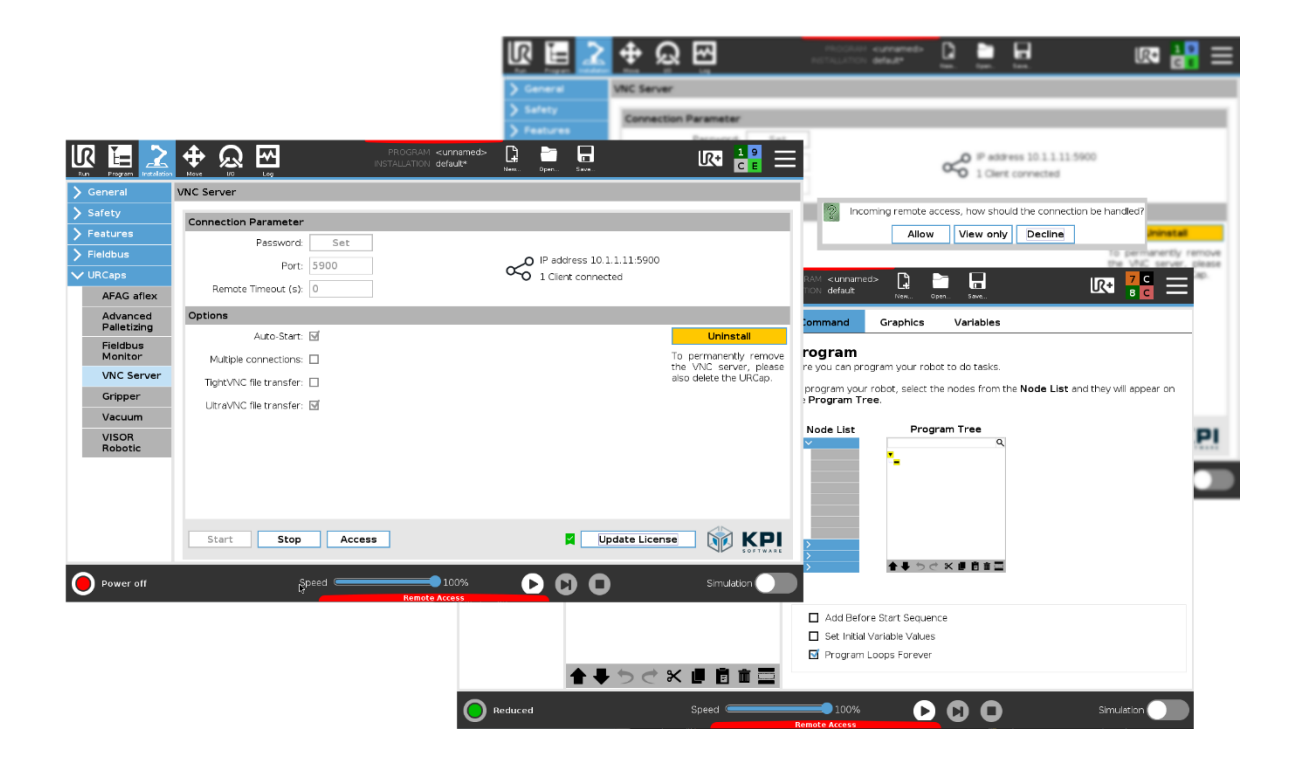

KPI Software GmbH Im Winkel 1 78588 Denkingen Phone: +49 7424 7031610 E-Mail: info@kpi-software.de Internet: www.kpi-software.de Reference Manual Version 1.0

# **Table of Contents**

| 1 Intro | oduction                                   | 4  |  |  |  |  |
|---------|--------------------------------------------|----|--|--|--|--|
| 1.1     | About this document                        | 4  |  |  |  |  |
| 1.2     | Requirements and supported versions        | 4  |  |  |  |  |
| 1.3     | Update URCap4                              |    |  |  |  |  |
| 2 Insta | allation                                   | 5  |  |  |  |  |
| 2.1     | Installing the URCap                       | 5  |  |  |  |  |
| 2.2     | Uninstall the URCap                        | 8  |  |  |  |  |
| 3 Insta | allation Node                              | 9  |  |  |  |  |
| 3.1     | Licensing                                  | 9  |  |  |  |  |
| 3.2     | Overview                                   | 11 |  |  |  |  |
| 3.2.    | 1 Connection parameters and status display | 12 |  |  |  |  |
| 3.2.    | 2 Options                                  | 13 |  |  |  |  |
| 3.2.    | 3 Action buttons                           | 14 |  |  |  |  |
| 3.3     | Start the VNC server                       | 14 |  |  |  |  |
| 3.4     | Stop the VNC server                        | 15 |  |  |  |  |
| 4 Tool  | lbar                                       | 16 |  |  |  |  |
| 5 Safe  | ety                                        | 17 |  |  |  |  |
| 5.1     | Remote access with control sovereignty     |    |  |  |  |  |
| 6 File  | transfer                                   | 19 |  |  |  |  |
| 6.1     | UltraVNC Viewer                            | 19 |  |  |  |  |
| 6.2     | 6.2 TightVNC Viewer21                      |    |  |  |  |  |
| 7 Dire  | ectories                                   | 22 |  |  |  |  |
| 7.1     | List of figures                            | 22 |  |  |  |  |
| 8 Note  | es                                         | 23 |  |  |  |  |

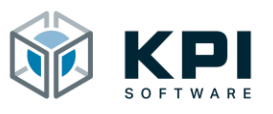

## 1 Introduction

The URCap VNC Server is a software extension for the UR robot (Universal Robots). It enables remote access to a UR robot within the same local network using the Virtual Network Computing Protocol for short VNC. By accessing the robot control panel, you can control the robot remotely, make program changes, provide diagnostics and assistance and exchange data.

## 1.1 About this document

The reference manual contains an overview of all functions of the URCap. It was created for robot programmers, software developers and maintenance technicians.

## **1.2** Requirements and supported versions

E-Series robots (UR3, UR5, UR10 or UR16) from PolyScope 5.6.

## 1.3 Update URCap

Attention: Robot programs that were created with a previous version may no longer be used. The robot programs and the robot installation may have to be recreated or adapted. To install the URCap version 1.0 on a system where an earlier version is already installed.

- Uninstall the previous version
- Check the PolyScope version, if necessary update to a newer version (version 5.6)
- To avoid configuration conflicts, create a new robot installation
- Install URCap

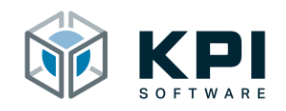

## 2 Installation

## 2.1 Installing the URCap

| R | Program |            | <b>₽</b><br>Move | <u>ک</u><br>۳ | <b>~</b> |           | PROGRAM <unnamed><br/>INSTALLATION default</unnamed> | New.   | Pin<br>Open | Save | ; ; <b>=</b>   |
|---|---------|------------|------------------|---------------|----------|-----------|------------------------------------------------------|--------|-------------|------|----------------|
|   |         |            |                  |               |          |           |                                                      |        |             |      | 8              |
|   |         |            |                  |               |          |           | Getting Started                                      |        |             |      |                |
|   |         |            |                  |               |          | What woul | ld you like to d                                     | lo fir | st?         |      |                |
|   |         | RU         |                  | R<br>ROGRA    | м        | PF        | ROGRAM THE ROBOT                                     |        |             |      | ROBOT<br>ATION |
|   | Do      | n't show f | this me          | ssage ag      | ain      |           |                                                      |        |             |      |                |
| • | Power   | off        |                  |               |          | Speed     | 100%                                                 | 0      | 0           | 0    | Simulation     |

Figure 1: Home screen

- 1. Start the robot
- 2. Insert the USB stick with the URCap
- 3. Click the hamburger menu in the top right corner

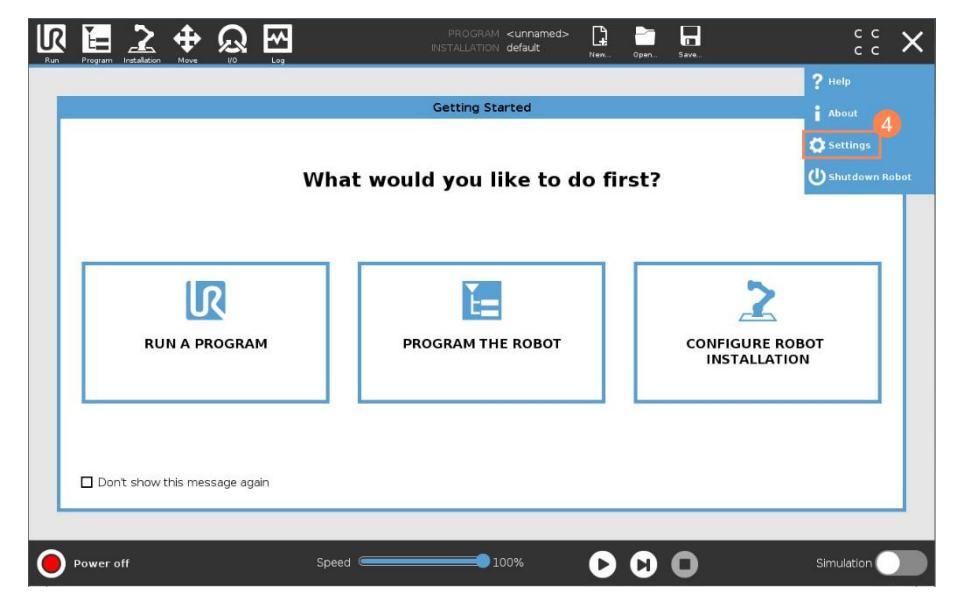

Figure 2: Select Settings

4. Click Settings

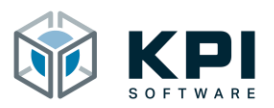

#### Installation

| Run Program Instalation Mov |                   | program <b><unnamed< b=""><br/>installation <b>default</b></unnamed<></b> | <b>i&gt; [] in an an an an an an an an an an an an an</b> | د د<br>د د |
|-----------------------------|-------------------|---------------------------------------------------------------------------|-----------------------------------------------------------|------------|
|                             |                   | Settings                                                                  |                                                           |            |
| > Preferences               | Active URCaps     | 1                                                                         | nactive URCaps                                            |            |
| > Password                  |                   | •                                                                         | ∋ Remote TCP & Toolpath                                   |            |
| Ƴ System                    |                   |                                                                           |                                                           |            |
| System<br>Backup            |                   |                                                                           |                                                           |            |
| Robot<br>Registration       | 5                 |                                                                           |                                                           |            |
| URCaps                      | URCap Information |                                                                           |                                                           |            |
| Remote<br>Control           |                   |                                                                           |                                                           |            |
| Constrained<br>Freedrive    |                   |                                                                           |                                                           |            |
| Network                     |                   |                                                                           |                                                           |            |
| Update                      |                   |                                                                           |                                                           |            |
| > Security                  |                   |                                                                           |                                                           |            |
|                             | 6                 |                                                                           |                                                           |            |
| Exit                        | + -               |                                                                           |                                                           | Restart    |
|                             |                   |                                                                           |                                                           |            |
| Power off                   | Speed 💻           | 100%                                                                      | 000                                                       | Simulation |

Figure 3: Add URCap

- 5. Click on URCaps
- 6. Click +

|                                                              | PROGRAM <unnamed><br/>INSTALLATION default</unnamed> | New Open | Save | сс<br>сс    |
|--------------------------------------------------------------|------------------------------------------------------|----------|------|-------------|
|                                                              |                                                      |          |      |             |
|                                                              | Select URCap to install                              |          |      |             |
| New Cut Copy Paste Delete Rename                             |                                                      |          |      | B ackup     |
| URCaps_Copy_Fol                                              |                                                      |          |      |             |
|                                                              |                                                      |          |      |             |
| Filename:<br>//de.kpi_software.urcap.palletizing-1.0.4.urcap | Filter:<br>URCap Files                               |          | 8    | <b>~</b>    |
|                                                              |                                                      |          | ľ    | Open Cancel |
|                                                              |                                                      |          |      |             |

Figure 4: Select URCap on USB stick

- 7. Select the URCap on the USB stick
- 8. Click Open to install the URCap

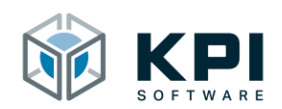

|                          | Settings                                                                                                    |                                                    |                    |  |  |
|--------------------------|----------------------------------------------------------------------------------------------------|----------------------------------------------------|--------------------|--|--|
|                          | Active URCaps                                                                                                    | Inactive URCaps                                    |                    |  |  |
|                          | O Palletizing                                                                                                    | 😑 Remote TCP & Toolpath                            |                    |  |  |
| > Password               |                                                                                                    |                                                    |                    |  |  |
| V System                 |                                                                                                    |                                                    |                    |  |  |
| System<br>Backup         |                                                                                                    |                                                    |                    |  |  |
| Robot<br>Registration    |                                                                                                    |                                                    |                    |  |  |
| URCaps                   | LIBCan Information                                                                                                    |                                                    |                    |  |  |
| Remote<br>Control        | URCap name: Palletizing<br>Version: 1.0.4                                                                                                    |                                                    | •                  |  |  |
| Constrained<br>Freedrive | Developer: KPI Software GmbH<br>Contact Info: Im Winkel 1, 78568 Denkingen<br>Description: Advanced palletizing for UR<br>Copyright: (C) KPI Software GmbH 2021<br>Learnes Times See End uner Misense screament |                                                    |                    |  |  |
| Network                  |                                                                                                    |                                                    |                    |  |  |
| Update                   | License:<br>End User License Arreament                                                                                                    |                                                    |                    |  |  |
| > Security               | Please read the terms and conditions of this End User License<br>('Agreement') carefully before you use the Software (as defin<br>a legally binding contract. By assenting electronically installing            | Agreement<br>ed below). This is<br>to or using the | rt to take effect. |  |  |
| Exit                     | + –                                                                                                    |                                                    | Restart            |  |  |

Figure 5: Restart the robot

9. Click Restart to restart the robot

|                         | Set                                                                                                    | tings                                                                      |         |
|-------------------------|----------------------------------------------------------------------------------------------------|----------------------------------------------------------------------------|---------|
| > Preferences           | Active URCaps                                                                                                    | Inactive URCaps                                                            |         |
| > Password              | ✓ Palletizing                                                                                                    | 😑 Remote TCP & Toolpath                                                    |         |
| V System                | 10                                                                                                    |                                                                            |         |
| System<br>Backup        |                                                                                                    |                                                                            |         |
| Robot<br>Registratio    | 1                                                                                                    |                                                                            |         |
| URCaps                  | URCap Information                                                                                                    | 1                                                                          |         |
| Remote<br>Control       | URCap name: Palletizing<br>Version: 1.0.4                                                                                                    |                                                                            | 1       |
| Constraine<br>Freedrive | <ul> <li>Developer: KPI Software GmbH</li> <li>Contact Info: Im Winkel 1, 78588 Denkingen</li> <li>Description: Advanced palletizing for UR</li> </ul>                       |                                                                            |         |
| Network                 | Copyright: (C) KPI Software GmbH 2021<br>License Type: See End-user license agreement                                                                                        |                                                                            |         |
| Update                  | License:<br>End User License Agreement                                                                                                    |                                                                            |         |
| > Security              | Please read the terms and conditions of this End User 1<br>("Agreement") carefully before you use the Software (a<br>a legally binding contract. By assenting electronically | License Agreement<br>is defined below). This is<br>installing or using the |         |
| Exit                    | + -                                                                                                    |                                                                            | Restart |

Figure 6: URCap is installed

10. A green tick will appear next to the URCap if it has been installed correctly

Installation

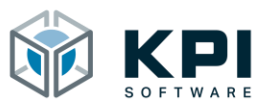

## 2.2 Uninstall the URCap

In order to completely remove the VNC server from the robot, the software packages must first be uninstalled in the installation tab before uninstalling the URCap.

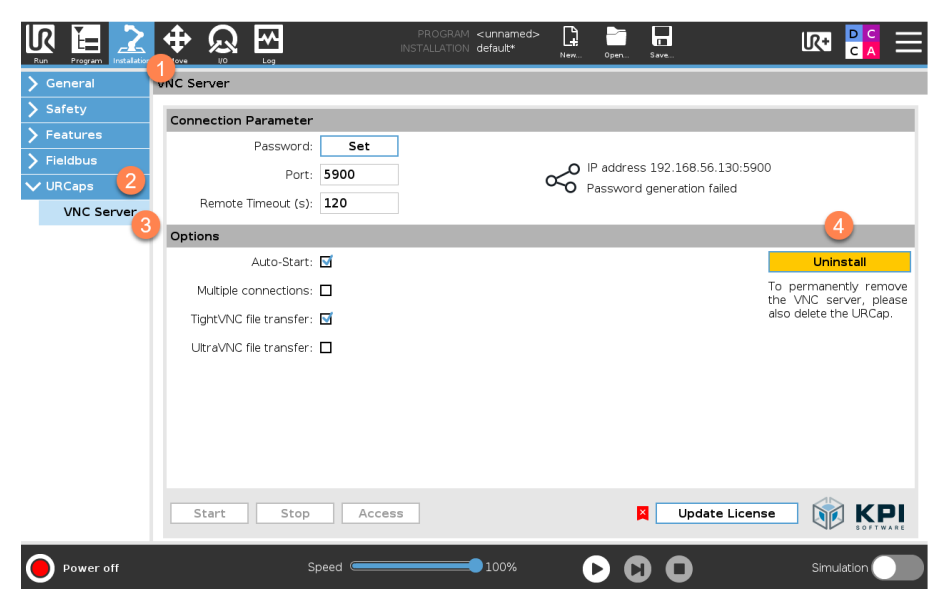

Figure 7: Uninstall software

- 1. Open the installation page under Installation
- 2. -> URCaps
- 3. -> VNC Server
- 4. Start the uninstallation using the uninstall button

|                                                                                                    | Settir                                                                                                    | igs                                                                                                    |         |  |  |  |
|----------------------------------------------------------------------------------------------------|----------------------------------------------------------------------------------------------------|----------------------------------------------------------------------------------------------------|---------|--|--|--|
| > Preferences                                                                                                    | Active URCaps                                                                                                    | Inactive URCaps                                                                                                    |         |  |  |  |
| > Password                                                                                                    | Palletizing                                                                                                    | 😑 Remote TCP & Toolpath                                                                                                    |         |  |  |  |
| V System                                                                                                    | 1                                                                                                    |                                                                                                    |         |  |  |  |
| System<br>Backup                                                                                                    |                                                                                                    |                                                                                                    |         |  |  |  |
| Robot<br>Registratio                                                                                                    | n                                                                                                    |                                                                                                    |         |  |  |  |
| URCaps                                                                                                    | UBCap Information                                                                                                    | 1                                                                                                    |         |  |  |  |
| Remote<br>Control                                                                                                    | URCap name: Palletizing<br>Version: 1.0.4                                                                                |                                                                                                    | ^       |  |  |  |
| Constraine<br>Freedrive                                                                                                    | d Developer: KPI Software GmbH<br>Contact Info: Im Winkel 1, 78588 Denkingen<br>Description: Advanced palletizing for UR | Developer: KPI Software GmbH Contact Info: Im Winkel 1. 78588 Denkingen Description: Advanced palletzing for UR Copyright: (C) KPI Software GmbH 2021 License: Thom: See Enduster Unerse armement |         |  |  |  |
| Network                                                                                                    | Copyright: (C) KPI Software GmbH 2021<br>License Type: See End-user license agreement                                    |                                                                                                    |         |  |  |  |
| Update                                                                                                    | License:<br>End User License Agreement                                                                                   |                                                                                                    |         |  |  |  |
| Security     Please read the terms and conditions of this End User License Agreement     ('Agreement') carefully before you use the Software (as defined below). This is     a lenable binding of Q. If B wassemble electronically under the alloware the software is a lenable binding of the software is a lenable binding of the software is a l |                                                                                                    |                                                                                                    |         |  |  |  |
| Exit                                                                                                    | +                                                                                                    |                                                                                                    | Restart |  |  |  |

Figure 8: Select URCap

- 1. Select the URCap to be uninstalled
- 2. Click on -
- 3. Restart the robot

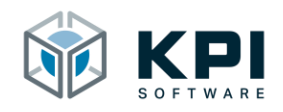

## 3 Installation Node

In the Installation Node you will find current status information about the status of the VNC connection. The VNC server can also be parameterized and controlled there.

## 3.1 Licensing

In order for VNC Server to be used, a valid license key must be entered in advance. This is generated by the manufacturer with the help of the generator string.

|            |                         |        | PROGRAM <b><unnamed></unnamed></b><br>STALLATION <b>default*</b> | New   | Open      | Save               | <b>収</b> +    | D C<br>C A              | $\equiv$   |
|------------|-------------------------|--------|------------------------------------------------------------------|-------|-----------|--------------------|---------------|-------------------------|------------|
| 🔪 General  | VNC Server              |        |                                                                  |       |           |                    |               |                         |            |
| > Safety   | Connection Parameter    |        |                                                                  |       |           |                    |               |                         |            |
| > Features | Password:               | Set    |                                                                  |       |           |                    |               |                         |            |
| > Fieldbus | Port:                   | 5900   |                                                                  | ~0    | P address | 192.168.56.130:590 | 00            |                         |            |
| VURCaps 2  | Remote Timeout (s):     | 120    |                                                                  | 0~0 F | Password  | generation failed  |               |                         |            |
| VNC Server | 3                       |        |                                                                  |       |           |                    |               |                         | -1         |
|            | Options Auto Charte I   | -      |                                                                  |       |           |                    |               |                         |            |
|            | Auto-Start:             | _      |                                                                  |       |           |                    |               | istall                  |            |
|            | Multiple connections:   | ]      |                                                                  |       |           |                    | the VNC se    | entiy rem<br>erver, ple | ove<br>ase |
|            | TightVNC file transfer: | ]      |                                                                  |       |           |                    | also delete t | he URCap                | ).         |
|            | UltraVNC file transfer: | 3      |                                                                  |       |           |                    |               |                         |            |
|            |                         |        |                                                                  |       |           |                    |               |                         |            |
|            |                         |        |                                                                  |       |           |                    |               |                         |            |
|            |                         |        |                                                                  |       |           |                    |               |                         |            |
|            |                         |        |                                                                  |       |           |                    |               |                         |            |
|            |                         |        |                                                                  |       |           |                    |               |                         |            |
|            | Start Stop              | Access |                                                                  |       | ×         | Update Licen       | se 🕅 🕅        | K                       |            |
| Power off  | Sp                      | eed    | 100%                                                             |       |           | 0                  | Simu          | ulation                 |            |

Figure 9: Installation Node

- 1. Open the installation page
- 2. Go to URCaps
- 3. Click on Advanced Palletizing
- 4. Click Update License

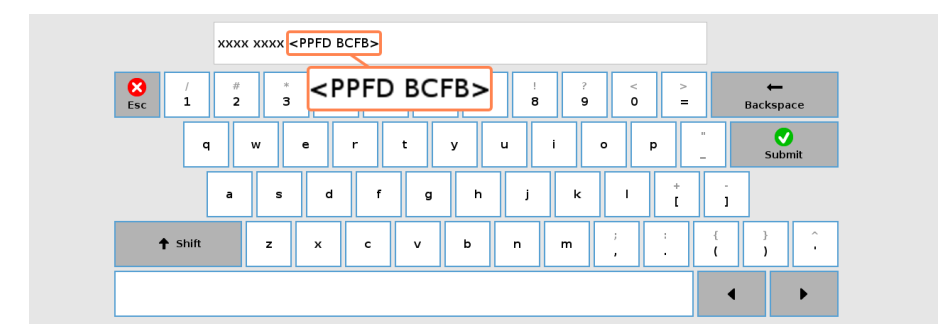

Figure 10: Generator-String

5. Make a note of the 8-digit generator string and send it together with your contact details to <u>redeemlicense@kpi-software.de</u>

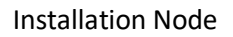

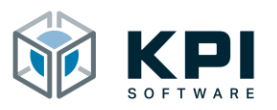

| ABC                                                                                                    | D EFGH    |                 |                |                |
|----------------------------------------------------------------------------------------------------|-----------|-----------------|----------------|----------------|
| Image: Second second second | ABCD EFGH | % \$ !<br>6 7 8 | ? < ><br>9 0 = | ←<br>Backspace |
| q                                                                                                    | w e r     | t y u           | i o p          | Submit         |
| a                                                                                                    | s d f     | g h j           | k I +          | -              |
| 🕈 shift                                                                                                    | z x c     | v b n           | m ; ;          | {<br>( )<br>;  |
|                                                                                                    |           |                 |                | • •            |

Figure 11: Enter license key

6. You will then receive your 8-digit license key, which must be entered instead of the generator string

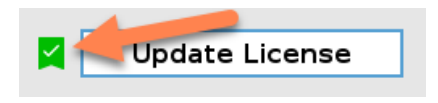

Figure 12: Successful licensing

7. You can recognize successful activation by the green tick

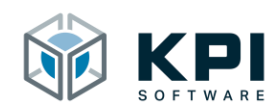

## 3.2 Overview

The URCap is divided into 3 sections. The individual sections are explained in more detail below.

- 1. Connection parameters and status display of the current status of the VNC connection
- 2. Setting options that control the behavior of the VNC server
- 3. Action buttons to control the VNC server

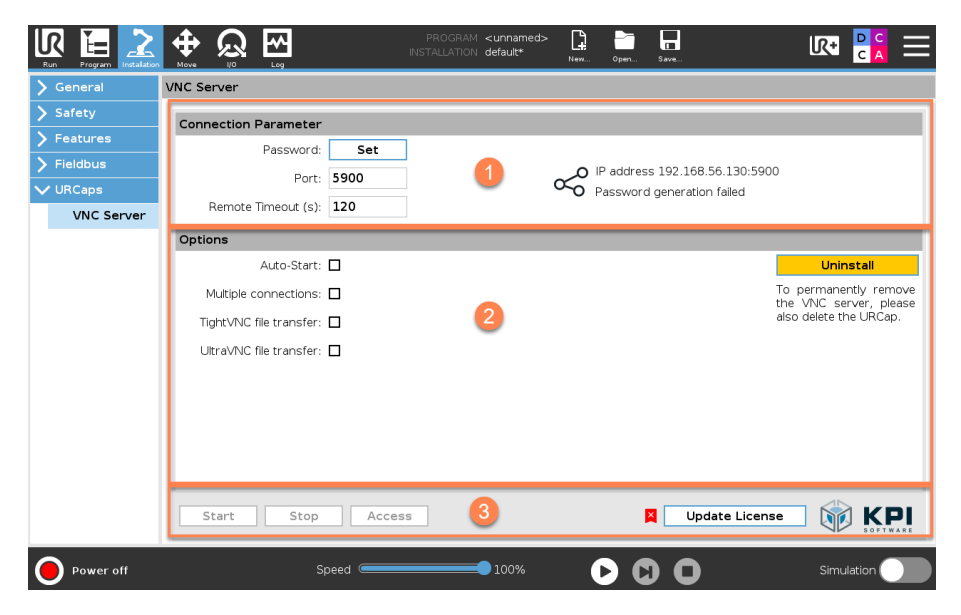

Figure 13: Overview

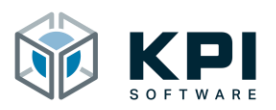

#### 3.2.1 Connection parameters and status display

| Connection Parameter |        |                           |
|----------------------|--------|---------------------------|
| Password:            | Set 1  | 4                         |
| Port:                | 5900 2 | IP address 10.1.1.11:5900 |
| Remote Timeout (s):  | 0 3    |                           |

Figure 14: Connection parameters

- 1. Password: Assign connection password
  - Maximum of 8 characters
  - Standard password: kpivnc
- 2. Port: Use a custom port
  - Standard port VNC protocol: 5900
- 3. Remote timeout (s): Timeout for remote access control, after the set time has elapsed, the continuation of the connection must be confirmed again via the control dialog on the robot control unit
- 4. Status display of the VNC connection, visualizes the current IP address of the robot, the port used and the number of connected clients or the status of the VNC connection

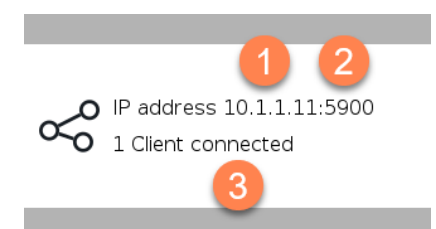

Figure 15: Status display

- 1. Current IP address of the robot
- 2. Current port for the VNC connection (default: 5900)
- 3. Status message

| Status message             | Description                                          |
|----------------------------|------------------------------------------------------|
| Waiting for connection     | VNC server started, no client connected              |
| {No.} Client{s} connected  | Indicates that {No.} clients are currently connected |
| VNC server not started     | VNC server is currently not started, no client con-  |
|                            | nection possible, VNC server can be parameterized    |
| Installation failed (soft- | The software packages for the VNC server could       |
| ware packages)             | not be copied                                        |
| Installation failed        | The VNC server could not be installed, check that    |
|                            | no other VNC server is installed on your robot, re-  |
|                            | install the URCap                                    |
| Password generation        | Password assignment failed, check that the pass-     |
| failed                     | word does not exceed 8 characters, repeat the pro-   |
|                            | Cess                                                 |

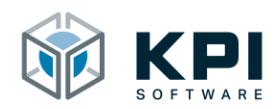

| VNC server has been un-<br>installed | VNC server has been uninstalled to permanently remove the VNC server, please delete the URCap |
|--------------------------------------|-----------------------------------------------------------------------------------------------|
|                                      | and restart the robot                                                                         |
| Invalid license key                  | A license key has not yet been entered or the li-                                             |
|                                      | cense key entered is invalid                                                                  |

## 3.2.2 Options

| Options                       | 5                                               |
|-------------------------------|-------------------------------------------------|
| Auto-Start: 🗹 🚺               | Uninstall                                       |
|                               | To permanently remove<br>the VNC server, please |
| TightVNC file transfer: 🗹     | also delete the URCap.                          |
| UltraVNC file transfer: 🗖 🛛 4 |                                                 |

#### Figure 16: Options

- 1. Auto-start: the VNC server is started automatically after restarting the robot. Attention: only when using the default.installation, because this is loaded when the robot is restarted
- 2. Multiple connections: with this setting it is possible that several clients can connect to the robot at the same time (only in View only mode)
- 3. TightVNC file transfer: when using the TightVNC client and the option activated, it is possible to exchange data with the robot
- 4. UltraVNC file transfer: when using the UltraVNC client and the option activated, it is possible to exchange data with the robot
- 5. Uninstall: If the VNC server is no longer required, the software packages can be uninstalled from the robot with this button

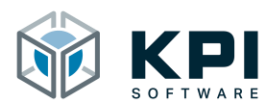

## 3.2.3 Action buttons

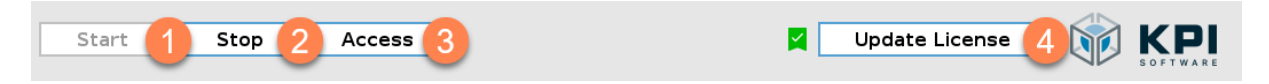

Figure 17: Action buttons

- 1. Start: Start the VNC server
- 2. Stop: Stop the VNC server (client connection is terminated)
- 3. Access: opens the control dialog of the current connection
- 4. Update license: Enter or update license key

## 3.3 Start the VNC server

| Run Program Installa |                         |         | PROGRAM <unnamed><br/>NSTALLATION default*</unnamed> | New    | Open        | Save              |                     | DC<br>CA                  | Ξ            |
|----------------------|-------------------------|---------|------------------------------------------------------|--------|-------------|-------------------|---------------------|---------------------------|--------------|
| 🔪 General            | VNC Server              |         |                                                      |        |             |                   |                     |                           |              |
| > Safety             | Connection Parameter    |         |                                                      |        |             |                   |                     |                           |              |
| > Features           | Password:               | Set     |                                                      |        |             |                   |                     |                           |              |
| > Fieldbus           | Port:                   | 5900    | _                                                    | $\sim$ | P address   | 192.168.56.130:5  | 900                 |                           |              |
| VNC Server           | Remote Timeout (s):     | 120     |                                                      | U P    | -สรรพบเน ยู | generation Tailed |                     |                           |              |
| <b>C</b>             | Options                 |         |                                                      |        |             |                   |                     |                           |              |
|                      | Auto-Start:             | 7       | 4                                                    |        |             |                   | Ur                  | install                   |              |
|                      | Multiple connections:   | -       |                                                      |        |             |                   | To perma<br>the VNC | hently rem<br>server, ple | nove<br>ease |
|                      | TightVNC file transfer: | 3       |                                                      |        |             |                   | also delete         | the URCap                 | <b>D</b> .   |
|                      | UltraVNC file transfer: | 3       |                                                      |        |             |                   |                     |                           |              |
|                      |                         |         |                                                      |        |             |                   |                     |                           |              |
|                      |                         |         |                                                      |        |             |                   |                     |                           |              |
|                      |                         |         |                                                      |        |             |                   |                     |                           |              |
|                      |                         |         |                                                      |        |             |                   |                     |                           |              |
|                      | 5                       | 0.00000 | -                                                    |        |             | Undata Lia        |                     |                           |              |
|                      | Start Stop              | Access  |                                                      |        | Ă           |                   | ense 🛛              | SOFTW                     | ARE          |
| Power off            | Sp                      | eed     | 100%                                                 |        |             | 0                 | Sin                 | nulation                  |              |

Figure 18: Start the VNC server

- 1. Open the installation page under Installation
- 2. -> URCaps
- 3. -> VNC Server
- 4. Check the connection and option parameters
- 5. Click the Start button

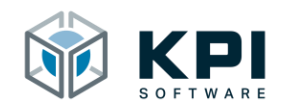

## 3.4 Stop the VNC server

| Run Program Installa |                         |          | PROGRAM <i< th=""><th>unnamed&gt;<br/>efault*</th><th>New</th><th>Open</th><th>Save</th><th><del>ار</del>+</th><th>D C<br/>C A</th><th><math>\equiv</math></th></i<> | unnamed><br>efault* | New    | Open       | Save                | <del>ار</del> +        | D C<br>C A | $\equiv$      |
|----------------------|-------------------------|----------|----------------------------------------------------------------------------------------------------|---------------------|--------|------------|---------------------|------------------------|------------|---------------|
| 🔪 General            | VNC Server              |          |                                                                                                    |                     |        |            |                     |                        |            |               |
| > Safety             | Connection Parameter    |          |                                                                                                    |                     |        |            |                     |                        |            |               |
| > Features           | Password:               | Set      |                                                                                                    |                     |        |            |                     |                        |            |               |
| > Fieldbus           | Port:                   | 5900     |                                                                                                    | a                   | $\sim$ | IP address | s 192.168.56.130:59 | 00                     |            |               |
| VNC Server           | Remote Timeout (s):     | 120      |                                                                                                    |                     | 0      | Password   | generation failed   |                        |            |               |
|                      | Options                 |          |                                                                                                    |                     |        |            |                     |                        |            |               |
|                      | Auto-Start:             | <b>V</b> |                                                                                                    |                     |        |            |                     | Un                     | install    |               |
|                      | Multiple connections:   |          |                                                                                                    |                     |        |            |                     | To perman<br>the VNC s | ently ren  | nove<br>lease |
|                      | TightVNC file transfer: | <b>V</b> |                                                                                                    |                     |        |            |                     | also delete            | the URCa   | p.            |
|                      | UltraVNC file transfer: |          |                                                                                                    |                     |        |            |                     |                        |            |               |
|                      |                         |          |                                                                                                    |                     |        |            |                     |                        |            |               |
|                      |                         |          |                                                                                                    |                     |        |            |                     |                        |            |               |
|                      |                         |          |                                                                                                    |                     |        |            |                     |                        |            |               |
|                      | 4                       |          |                                                                                                    |                     |        |            |                     |                        |            |               |
|                      | Start Stop              | Acces    | S                                                                                                    |                     |        | F          | Update Licer        | ise 🚺                  | S OFT      |               |
| Power off            | Sr                      | oeed     |                                                                                                    | 100%                |        |            | 0                   | Sim                    | ulation    |               |

Figure 19: Stop the VNC server

- 1. Open the installation page under Installation
- 2. -> URCaps
- 3. -> VNC Server

Check the master control over the robot

4. Click the Stop button

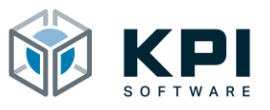

Toolbar

## 4 Toolbar

In addition to the installation node, it is possible to operate the VNC server from anywhere using the UR toolbar. In addition to the status display, you will find the buttons here to start/stop the VNC server and to call up the control dialog.

| Neu | Öffnen | Speichern      |                            |                    | Lokal  | E 2<br>2 5 | ≡ |
|-----|--------|----------------|----------------------------|--------------------|--------|------------|---|
|     |        |                | 2                          | NC<br>rver         |        |            |   |
|     |        | $\sim^{\circ}$ | IP-Adresse<br>1 Client ver | 10.1.1.1<br>bunden | 1:5900 |            |   |
|     | Start  | SI             | :op                        | Zugriff            |        |            |   |

Figure 20: Toolbar

- 1. Open the UR toolbar
- Select VNC server entry The functionality of the action buttons and the status display can be found in the Installation Node chapter.

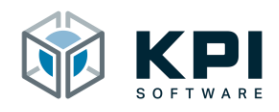

## 5 Safety

For safety reasons, the robot may only ever be controlled from one control point. Therefore, a control dialog opens as soon as the first client connects to the robot. The control dialog on the robot control unit must be used to decide which rights are to be granted remote access and who will have control sovereignty.

| R 🗄 🚬                                                                  |                                                                                                    |
|------------------------------------------------------------------------|----------------------------------------------------------------------------------------------------|
| > Algemein                                                             | VNC Server                                                                                                    |
| <ul> <li>Sicherheit</li> <li>Koordnatensys</li> <li>Feldbus</li> </ul> | Verbindungsparameter Peiswort: Setzen Peiswort: Setzen Pe |
| VIICape<br>VIIC Server                                                 | Remote-Timeout (s): 120 Warte auf Verbindung                                                                                                    |
|                                                                        | Incoming remote access, how should the connection be handled?<br>Allow View only Decline<br>1 2 3                                                                                                    |
|                                                                        | Start Stop Zugriff R Lizenz aktualisie 🔞 KPI                                                                                                    |
| Reductors                                                              | Geschwähiligkeit 📥 200% 🕞 🙆 🙆 Smulecon 🇊                                                                                                    |

Figure 21: Safety dialogue

- 1. Allow: remote access receives control sovereignty, the touchscreen of the robot control unit is deactivated
- 2. View only: the remote access can only observe the robot control unit, not interact with the robot
- 3. Decline: remote access is not permitted, the VNC server is stopped

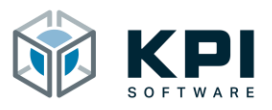

## 5.1 Remote access with control sovereignty

Permitted remote access with control sovereignty can be recognized by the red markings on the edge. The touchscreen of the robot control unit is only enabled again when the client disconnects, the set timeout has expired or the control dialog is called up.

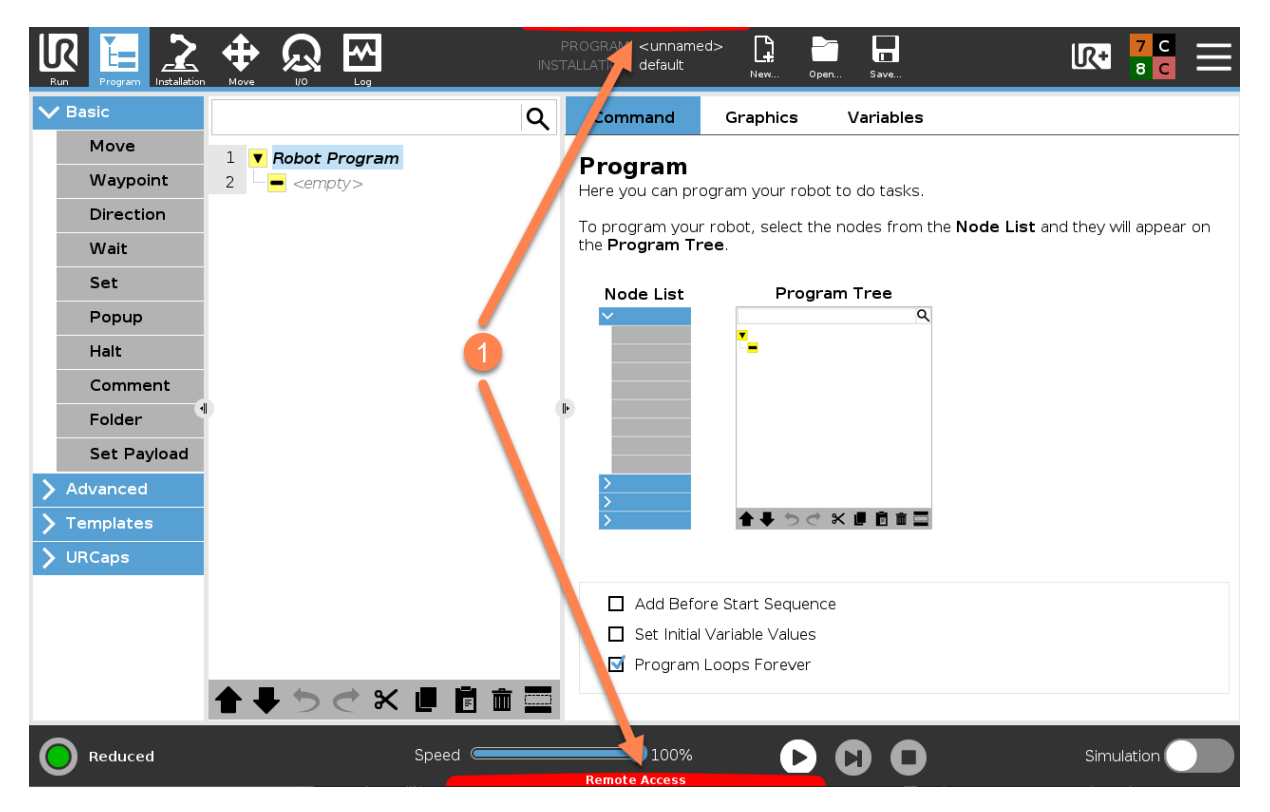

Figure 22: Remote access with control sovereignty

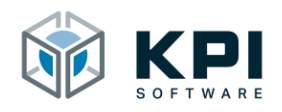

## 6 File transfer

The file transfer can be done either with the UltraVNC Viewer or the TightVNC Viewer (Version 1.3.10). You can activate the file transfer in the options.

|            |                                                                                                    | PROGRAM <unnamed><br/>INSTALLATION default*</unnamed> | New Open Save              | k 🚼 🚍                                                                                  |
|------------|----------------------------------------------------------------------------------------------------|-------------------------------------------------------|----------------------------|----------------------------------------------------------------------------------------|
| > General  | VNC Server                                                                                          |                                                       |                            |                                                                                        |
| > Safety   | Connection Parameter                                                                                |                                                       |                            |                                                                                        |
| > Features | Password: Set                                                                                       | :                                                     |                            |                                                                                        |
| > Fieldbus | Port: 5900                                                                                          |                                                       | IP address 192.168.56.130  | 5900                                                                                   |
| ✔ URCaps   | Remote Timeout (s): 120                                                                             |                                                       | Password generation failed |                                                                                        |
| VNC Server |                                                                                                    |                                                       |                            |                                                                                        |
|            | Auto-Start: 🖬<br>Multiple connections: 📄<br>Tight/VNC file transfer: 🖬<br>Ultra/NC file transfer: 📄 |                                                       |                            | Uninstall<br>To permanently remove<br>the VNC server, please<br>also delete the URCap. |
|            | Start Stop A                                                                                        | ccess                                                 | 🛛 Update Lie               | ense KPI                                                                               |
| Power off  | Speed 🥌                                                                                             | 100%                                                  | • • •                      | Simulation                                                                             |

Figure 23: File transfer

#### 6.1 UltraVNC Viewer

Note: The file transfer with the UltraVNC Viewer has been tested with the current versions 1.2.4 and 1.3.2 (<u>https://www.uvnc.com/downloads/ultravnc.html</u>).

Right-click in the top menu bar to open the context menu first. In this you then select File Transfer.

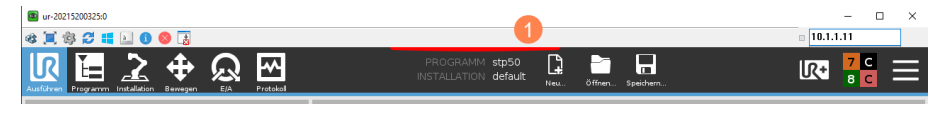

Figure 24: Open UltraVNC context menu

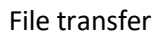

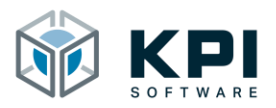

|                    | Wiederhenstellen         tp50           Größe Andem         tp50           Minimieren         default           Maximizeren         stafefen           Schäfelten         Alt+f4                                                                                  | ×               |
|--------------------|----------------------------------------------------------------------------------------------------|-----------------|
| stp50              | File Transfer.         Q         Cbit-ARe-F7           Chat.         Cbit-ARe-F8         Cbit-ARe-F8           Show Toolbar         Cbit-ARe-F9         Disable Remote Input/Monitor           Disable Remote Input/Monitor         View Only         Cbit-ARe-F3 |                 |
| status<br>Gestoppt | Clipboard     >       Dipplay     >       Keyboard     >       Connection options     Ctrl+Ak: 5hft+1       Request screen refresh.     Ctrl+Ak: 5hft+R       New connection     Ctrl+Ak: 5hft+N                                                                  | Keine Variablen |
| Betriebszeit       | Save connection into as Ctrl-AR-F5<br>About WC Viewer                                                                                                    |                 |
| 0 18 21 59         | Wegpunkte anzeigen                                                                                                    |                 |

Figure 25: Open UltraVNC file transfer

| ur-20215200325:0                                                                                                    |                                                                  |                                                                                                    |                                                                                    | – 🗆 ×      |
|----------------------------------------------------------------------------------------------------|------------------------------------------------------------------|----------------------------------------------------------------------------------------------------|------------------------------------------------------------------------------------|------------|
| as 🅱 🕸 😂 📫 🔝 🕕 😣 🕃                                                                                                    |                                                                  |                                                                                                    |                                                                                    | 10.1.1.11  |
|                                                                                                    | er with < ur-20215200325:0 > - UltraVNC                          |                                                                                                    | - • ×                                                                              |            |
|                                                                                                    | V LOCAL MACHINE \                                                | [C:] - Local Disk V                                                                                                    | REMOTE MACHINE                                                                     |            |
| Programm                                                                                                    |                                                                  | C.1                                                                                                    |                                                                                    |            |
| stp<br>↓ [C:]<br>↓ [C:] | Size Modimed<br>Local Disk<br>Local Disk<br>CD-ROM<br>Local Disk | 3<br>()<br>()<br>()<br>()<br>()<br>()<br>()<br>()<br>()<br>()                                                                                                    | Size Modimed<br>Folder<br>Folder<br>Folder<br>Folder<br>Folder                     |            |
| Progra  (My Docume (Network Fo                                                                                                    | ents ]<br>avorites ]<br>Network<br>Network                       | Send >> [acc]<br>(home]<br>(<< Receive [lost+found]                                                                                                    | Folder<br>Folder<br>Folder<br>Folder                                               |            |
| Stat                                                                                                    | Network<br>Network                                               | imetaj<br>imnt]<br>ipot]<br>iproc]                                                                                                    | Folder<br>Folder<br>Folder                                                         |            |
| Gesti                                                                                                    |                                                                  | Delete ->         () (rot)           () (rot)         () (rot)           () (rot)         () (rot)           () (rot)         () (rot)           () (rot)         () (rot)           () (rot)         () (rot)           () (rot)         () (rot)           () (rot)         () (rot)           () (rot)         () (rot)           () (rot)         () (rot)           () (rot)         () (rot)           () (rot)         () (rot)           () (rot)         () (rot)           () (rot)         () (rot)           () () (rot)         () (rot)           () () () () () () () () () () () () () (                                                                                                    | Folder<br>Folder<br>Folder<br>Folder<br>Folder<br>Folder<br>Folder                 |            |
| Betriebszeit                                                                                                    |                                                                  | (uar)<br>[vagrant]<br>(var)<br>(var) | Folder<br>Folder<br>Folder<br>8.72 Mb 01/01/1601 02:02<br>2.97 Mb 01/01/1601 02:02 |            |
| Taga Chundan M                                                                                                    |                                                                  | Minimize                                                                                                    |                                                                                    |            |
| rage stunden m                                                                                                    |                                                                  | Close                                                                                                    |                                                                                    |            |
| 0 18                                                                                                    |                                                                  | Forced Close > 26 File(s)/Folder(s)                                                                                                    |                                                                                    |            |
| History > I                                                                                                    | 08/20/21 12:05:20 - Connected                                    |                                                                                                    | ~                                                                                  |            |
| Progress                                                                                                    |                                                                  |                                                                                                    |                                                                                    |            |
| Connected                                                                                                    |                                                                  |                                                                                                    | d.                                                                                 |            |
| Reduziert                                                                                                    | Geschwindigkeit                                                  | 53%<br>Fernzugriff                                                                                                    | $\mathbf{O}$                                                                       | Simulation |

Figure 26: UltraVNC file transfer

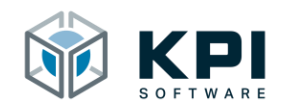

## 6.2 TightVNC Viewer

Note: File transfer with the TightVNC Viewer only works with version 1.3.10 (<u>https://www.tight-vnc.com/download-old.php</u>).

Click the file icon to open the file transfer.

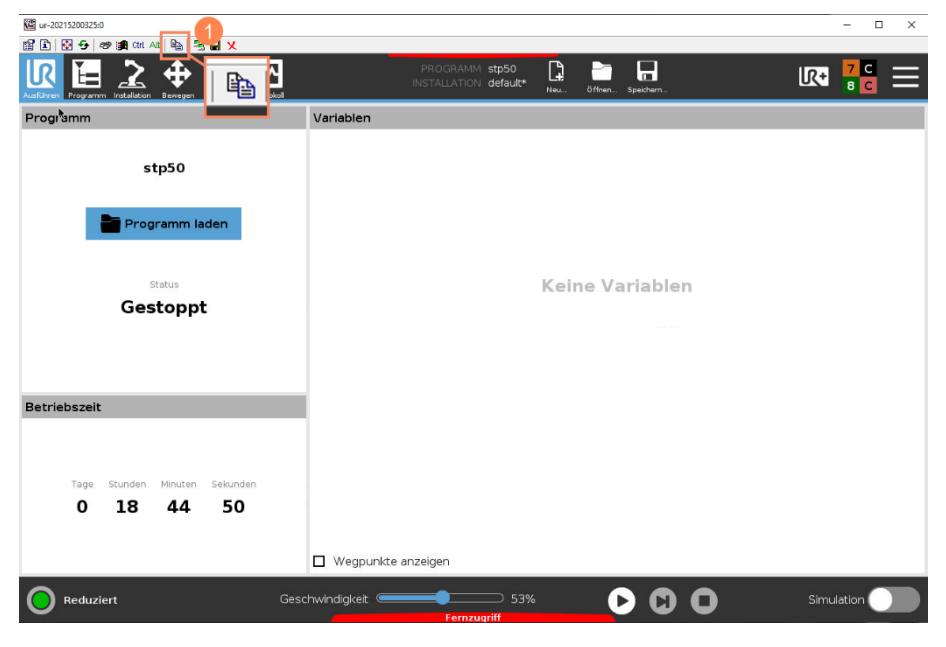

Figure 27: Open TightVNC file transfer

| @ ur-20215200325:0     |                                                                                             | - 🗆 X      |
|------------------------|---------------------------------------------------------------------------------------------|------------|
|                        | PROGRAMM <b>stp50</b> 🕃 🛅 🕞<br>INSTALLATION default* Nu Offmen Spedwrn                      | K+ 🎦 🚍     |
| Progi <sup>ta</sup> mm | Variablen                                                                                   |            |
| stp50                  | ht/NC File Transfers ? X<br>Local Computer Tight/NC Server                                  |            |
| Programm laden         | Name Size<br>D: d-Size<br>D: d-Size<br>Size<br>Size<br>Size<br>Size<br>Size<br>Size<br>Size |            |
| status<br>Gestoppt     | E dista dia dia dia dia dia dia dia dia dia di                                              |            |
| Betriebszeit           | not devides<br>an devides<br>aten devides<br>devides<br>Cancel<br>Concel                    |            |
| 0 18 44 50             | Uwgpunkte anzeigen                                                                          |            |
| Reduziert              | Geschwindigkeit 53%                                                                         | Simulation |

Figure 28: TightVNC file transfer

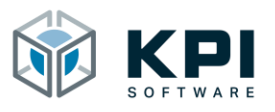

# 7 Directories

# 7.1 List of figures

| Figure 1: Home screen                             |
|---------------------------------------------------|
| Figure 2: Select Settings                         |
| Figure 3: Add URCap                               |
| Figure 4: Select URCap on USB stick               |
| Figure 5: Restart the robot                       |
| Figure 6: URCap is installed                      |
| Figure 7: Uninstall software                      |
| Figure 8: Select URCap                            |
| Figure 9: Installation Node                       |
| Figure 10: Generator-String                       |
| Figure 11: Enter license key10                    |
| Figure 12: Successful licensing                   |
| Figure 13: Overview                               |
| Figure 14: Connection parameters                  |
| Figure 15: Status display                         |
| Figure 16: Options                                |
| Figure 17: Action buttons                         |
| Figure 18: Start the VNC server                   |
| Figure 19: Stop the VNC server                    |
| Figure 20: Toolbar                                |
| Figure 21: Safety dialogue                        |
| Figure 22: Remote access with control sovereignty |
| Figure 23: File transfer                          |
| Figure 24: Open UltraVNC context menu             |
| Figure 25: Open UltraVNC file transfer            |
| Figure 26: UltraVNC file transfer                 |
| Figure 27: Open TightVNC file transfer            |
| Figure 28: TightVNC file transfer                 |

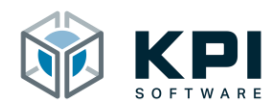

# 8 Notes